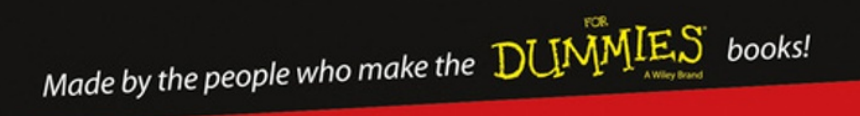

# CREATING Digital Animations

Animate Stories with Scratch™!

Derek Breen Second Degree Black Belt in Scratch Ninjitsu

# CREATING Digital Animations by Derek Breen

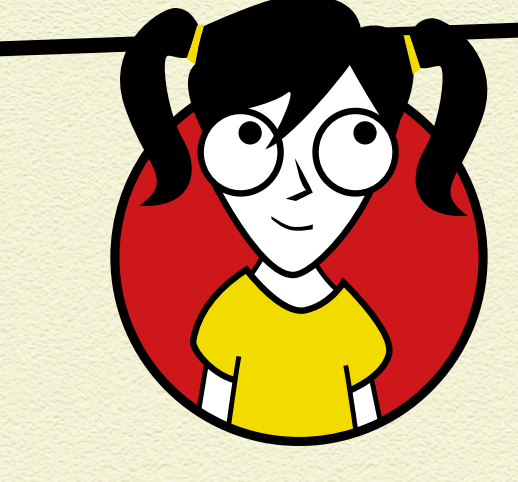

WILEY

#### **CREATING DIGITAL ANIMATIONS**

Published by John Wiley & Sons, Inc. 111 River Street Hoboken, NJ 07030-5774

www.wiley.com

Copyright © 2016 by John Wiley & Sons, Inc., Hoboken, NJ

#### Published simultaneously in Canada

No part of this publication may be reproduced, stored in a retrieval system or transmitted in any form or by any means, electronic, mechanical, photocopying, recording, scanning or otherwise, except as permitted under Sections 107 or 108 of the 1976 United States Copyright Act, without the prior written permission of the Publisher. Requests to the Publisher for permission should be addressed to the Permissions Department, John Wiley & Sons, Inc., 111 River Street, Hoboken, NJ 07030, (201) 748-6011, fax (201) 748-6008, or online at http://www.wiley.com/go/permissions.

**Trademarks:** Wiley, For Dummies, the Dummies Kid logo, Dummies.com, and related trade dress are trademarks or registered trademarks of John Wiley & Sons, Inc. and may not be used without written permission. Scratch is developed by the Lifelong Kindergarten Group at the MIT Media Lab. See www.scratch.mit.edu. Project figures, illustrations and Scratch projects: Copyright © 2015 by Derek Breen. All other trademarks are the property of their respective owners. John Wiley & Sons, Inc. is not associated with any product or vendor mentioned in this book.

LIMIT OF LIABILITY/DISCLAIMER OF WARRANTY: THE PUBLISHER AND THE AUTHOR MAKE NO REPRESENTATIONS OR WARRANTIES WITH RESPECT TO THE ACCURACY OR COMPLETENESS OF THE CONTENTS OF THIS WORK AND SPECIFICALLY DISCLAIM ALL WARRANTIES, INCLUDING WITHOUT LIMITATION WARRANTIES OF FITNESS FOR A PARTICULAR PURPOSE. NO WARRANTY MAY BE CREATED OR EXTENDED BY SALES OR PROMOTIONAL MATERIALS. THE ADVICE AND STRATEGIES CONTAINED HEREIN MAY NOT BE SUITABLE FOR EVERY SITUATION. THIS WORK IS SOLD WITH THE UNDERSTANDING THAT THE PUBLISHER IS NOT ENGAGED IN RENDERING LEGAL, ACCOUNTING, OR OTHER PROFESSIONAL SERVICES. IF PROFESSIONAL ASSISTANCE IS REQUIRED, THE SERVICES OF A COMPETENT PROFESSIONAL SERVICES. IF PROFESSIONAL ASSISTANCE IS REQUIRED, THE SERVICES OF A COMPETENT PROFESSIONAL PERSON SHOULD BE SOUGHT. NEITHER THE PUBLISHER NOR THE AUTHOR SHALL BE LIABLE FOR DAMAGES ARISING HEREFROM. THE FACT THAT AN ORGANIZATION OR WEBSITE IS NOT MEAN THAT THE AUTHOR OR THE PUBLISHER RODORSES THE INFORMATION THE ORGANIZATION OR WEBSITE MAY PROVIDE OR RECOMMENDATIONS IT MAY MAKE. FURTHER, READERS SHOULD BE AWARE THAT INTERNET WEBSITES LISTED IN THIS WORK MAY HAVE CHANGED OR DISAPPEARED BETWEEN WHEN THIS WORK WAS WRITTEN AND WHEN IT IS READ.

For general information on our other products and services, please contact our Customer Care Department within the U.S. at 877-762-2974, outside the U.S. at 317-572-3993, or fax 317-572-4002. For technical support, please visit www.wiley.com/techsupport.

Wiley publishes in a variety of print and electronic formats and by print-on-demand. Some material included with standard print versions of this book may not be included in e-books or in print-on-demand. If this book refers to media such as a CD or DVD that is not included in the version you purchased, you may download this material at http://booksupport.wiley.com. For more information about Wiley products, visit www.wiley.com.

Library of Congress Control Number: 2016931714 ISBN: 978-1-119-23352-7 (pbk); 978-1-119-23355-8 (ebk); 978-1-119-23354-1 (ebk)

Manufactured in the United States of America 10 9 8 7 6 5 4 3 2 1

# **CONTENTS**

| INTRODUCTION 1                          |
|-----------------------------------------|
| About Scratch                           |
| About This Book                         |
| Icons Used in This Book                 |
| Access Scratch                          |
| Create online account                   |
| Use Scratch offline                     |
|                                         |
| PROJECT 1: ANIMATION ESSENTIALS 8       |
| Draw Your First Character               |
| Create project                          |
| Draw body parts                         |
| Sculpt the body with the Reshape tool   |
| Adjust the thickness of multiple lines. |
| Animate the Stick Figure                |
| Draw a simple backdrop                  |
| Adjust movement against the backdrop    |
|                                         |
| Animate with Code Blocks                |
| Bring Humor to Your Animation           |
| Add Stick Man's Best Friend             |
| Modify parts to create a new character  |
| Develop your humorous story             |
| Walk Like a Man                         |
| Rotate parts with the Select tool.      |

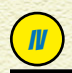

| Animate the Dog                   | 26 |
|-----------------------------------|----|
| Add code to animate the stick dog | 26 |
| Animate tail wagging              | 27 |
| Talk Like a Man                   | 28 |

#### **PROJECT 2: ANIMATE GREAT CHARACTERS** 31

| PROJECT 3: LOCATION, LOCATION, LOCATION | 54   |
|-----------------------------------------|------|
| Planning Animation Scenes               | .54  |
| Design an Interior Scene                | .55  |
| Make Scenes More Immersive              | .59  |
| Change a backdrop into a sprite         | . 60 |
| Design see-through windows              | . 60 |
| Build your own furniture                | . 63 |
| Design an Exterior Scene                | .66  |
| Draw scenes with perspective            | . 69 |
| Scale characters inside a scene         | . 71 |
| ADALECT IN CAUNDE CAAD TA ME            |      |
| PROJECT 4: SOUND'S GOOD TO ME           | 14   |
| That's What He Said.                    | .74  |
| Write dialogue for your characters      | . 75 |
| Record Dialogue in Scratch              | .76  |
| Find the Record button                  | . // |
| Edit Audio Clips                        | .80  |
| Trim Beginning of Sound                 | .81  |
| Use sound editing effects               | . 82 |
| Play Sound with Code Blocks             | .83  |
| Animate Character Speech                | .84  |
| Mouthing the words                      | . 85 |
| Lasy lip-synching.                      | . 86 |
| Achieve more realistic lip-synching     | . 8/ |
| Switch costumes to match phonomes       | . 90 |
|                                         | . 91 |
| PROJECT 5: LIGHTS CAMERA ACTION         | 95   |
| (Not) Starting from Scratch             | 05   |
| (NOL) Starting HOIL SCIALCE             | .95  |
| Turn out the lights                     | 98   |
|                                         | . 50 |

U

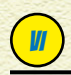

| Camera (or What Do I Focus On?)         | 101 |
|-----------------------------------------|-----|
| Increase the costume size               | 101 |
| Create a back view of characters        | 103 |
| Create a side view of characters        | 104 |
| Action! (or Let's Get the Story Moving) | 104 |
| Animate sprite entering the scene       | 105 |
| Add a (slightly) more realistic walk    | 105 |
| Broadcast Animation Messages            | 106 |
| Send a broadcast message                | 106 |
| Receive a broadcast message             | 107 |
| Switch between Animation Scenes         | 108 |
| And Cut!                                | 111 |

#### **AUTHOR NOTES**

#### 112

| Share Your Scratch Projects in the Scratch Online |     |
|---------------------------------------------------|-----|
| Community                                         | 112 |
| Share project from the online Scratch editor      | 113 |
| Share project from the offline Scratch editor     | 114 |
| Broadcast Scratch Animation on Any Website        | 114 |
| Record/Export Scratch Videos                      | 115 |
| Export Scratch Graphics to Other Applications     | 117 |

# INTRODUCTION

#### FOR AS LONG AS I CAN REMEMBER, I HAVE WANTED TO TELL MY OWN STORIES WITH ANIMATION. My first project was an

animated birthday card for my grandfather. A boat sailed across the screen and then displayed "Happy Birthday." He was blown away, perhaps because this happened over 30 years ago, before computer animation appeared on television or in films.

Today, digital animation is everywhere, but most people think that animating on their own is too hard. Think again! Scratch makes it easy for anybody to get started with animation.

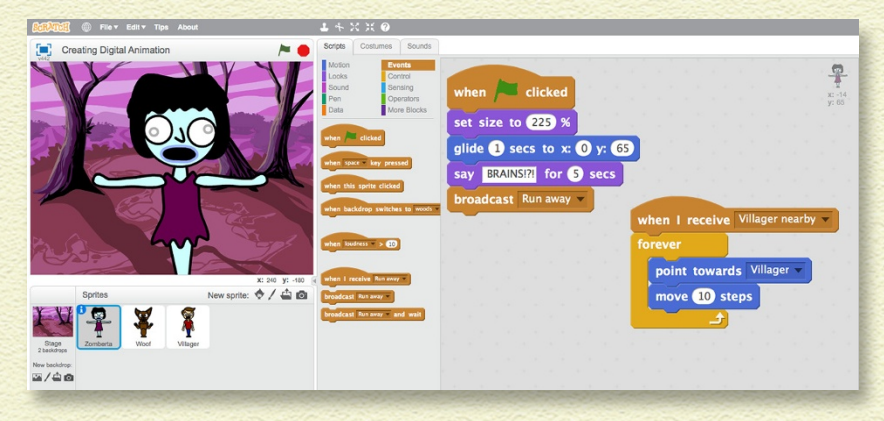

### **ABOUT SCRATCH**

Scratch was created for you. The designers at the MIT Media Lab had several goals:

- » Give you powerful software for free
- » Make it easy for you to learn
- » Allow many different ways for you to use the software

#### **2** INTRODUCTION

- » Enable you to browse, play, and remix other projects
- Enable you to share your projects
- Create an online community where you can learn from one another

Now review that list of six goals. Where does it say, "Force parents or teachers or coaches or kids to buy a big, fat Scratch book"? Nowhere! So why are you still reading? Don't you know you can go to scratch.mit.edu right now and start Scratching?!?

If you are completely new to Scratch, it might be a good idea to start with one of the built-in tutorials. To see them, click the question mark in the top-right corner.

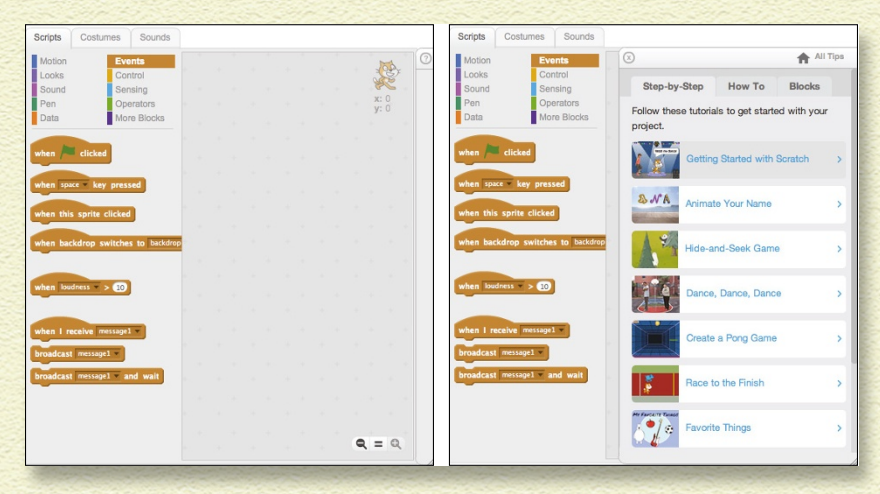

#### **ABOUT THIS BOOK**

In this book, you can start with any project. If you have not done much animating inside Scratch, you may find it useful to start with Project 1, which leads you through creating a basic stick figure animation. If you want to design your own cartoon characters, check out Project 2, where I share all kinds of tricks (and you discover that you don't have to be an awesome artist to create great-looking characters).

## ICONS USED IN THIS BOOK

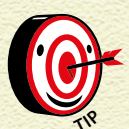

The Tip icon marks tips and shortcuts that you can use to make coding easier.

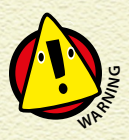

The Warning icon tells you to watch out! It marks important information that may save you from scratching your head a ton.

## **ACCESS SCRATCH**

To use Scratch online visit www.scratch.mit.edu, create an online account, and start Scratching. To use Scratch without creating an account, you will have to download and install the offline version of Scratch (see the upcoming "Use Scratch offline" section).

Technically, you can use the Scratch website without an account, but you will have to save projects to your computer and then upload them each time you visit the Scratch website to continue working on them. With an account, you can save files online and share projects with other Scratch users.

#### **CREATE ONLINE ACCOUNT**

Go ahead and start Scratch! Turn on your computer, open a web browser, and visit scratch.mit.edu. If you already have a Scratch account, click the Sign In button in the top-right corner of the

## INTRODUCTION

page. If you do not have an account, click the Join Scratch button and fill in the brief online form. If you are under 13 or do not have an email account, please ask an adult to help you create an account (or skip ahead to the upcoming "Use Scratch offline" section).

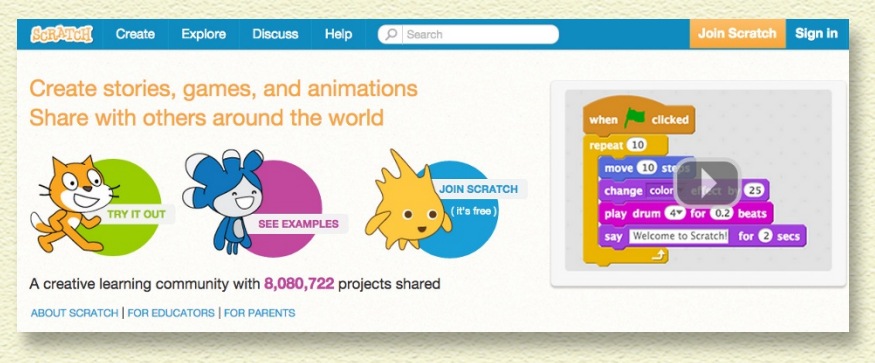

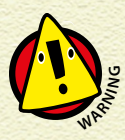

To run Scratch online, you need a relatively recent web browser (Chrome 35 or later, Firefox 31 or later, or Internet Explorer 8 or later) with Adobe Flash Player version 10.2 or later installed. Scratch 2 is designed to support screen sizes 1024 x 768 or larger.

#### **USE SCRATCH OFFLINE**

You can install the Scratch 2 Offline Editor to work on projects without a Scratch user account. After Scratch 2 is installed, you will not need an Internet connection to work on projects. This version will work on Mac, Windows, and some versions of Linux (32 bit). Visit www.scratch.mit.edu/scratch2download to download and install Adobe Air (required to run Scratch offline) and the Scratch 2 Offline Editor.

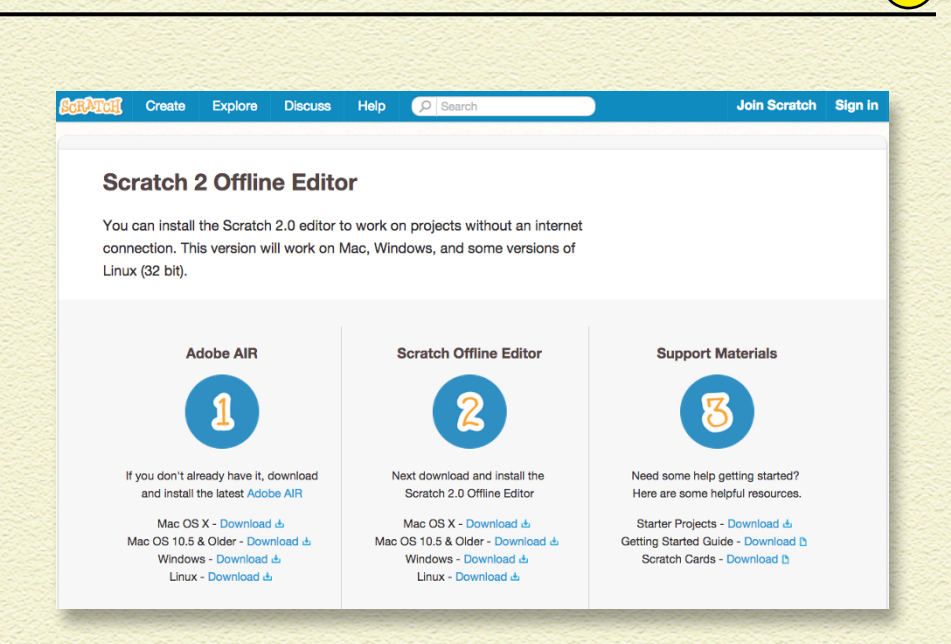

#### Okay ladies and gentlemen, let's get Scratching!

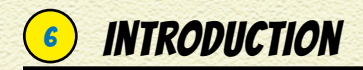

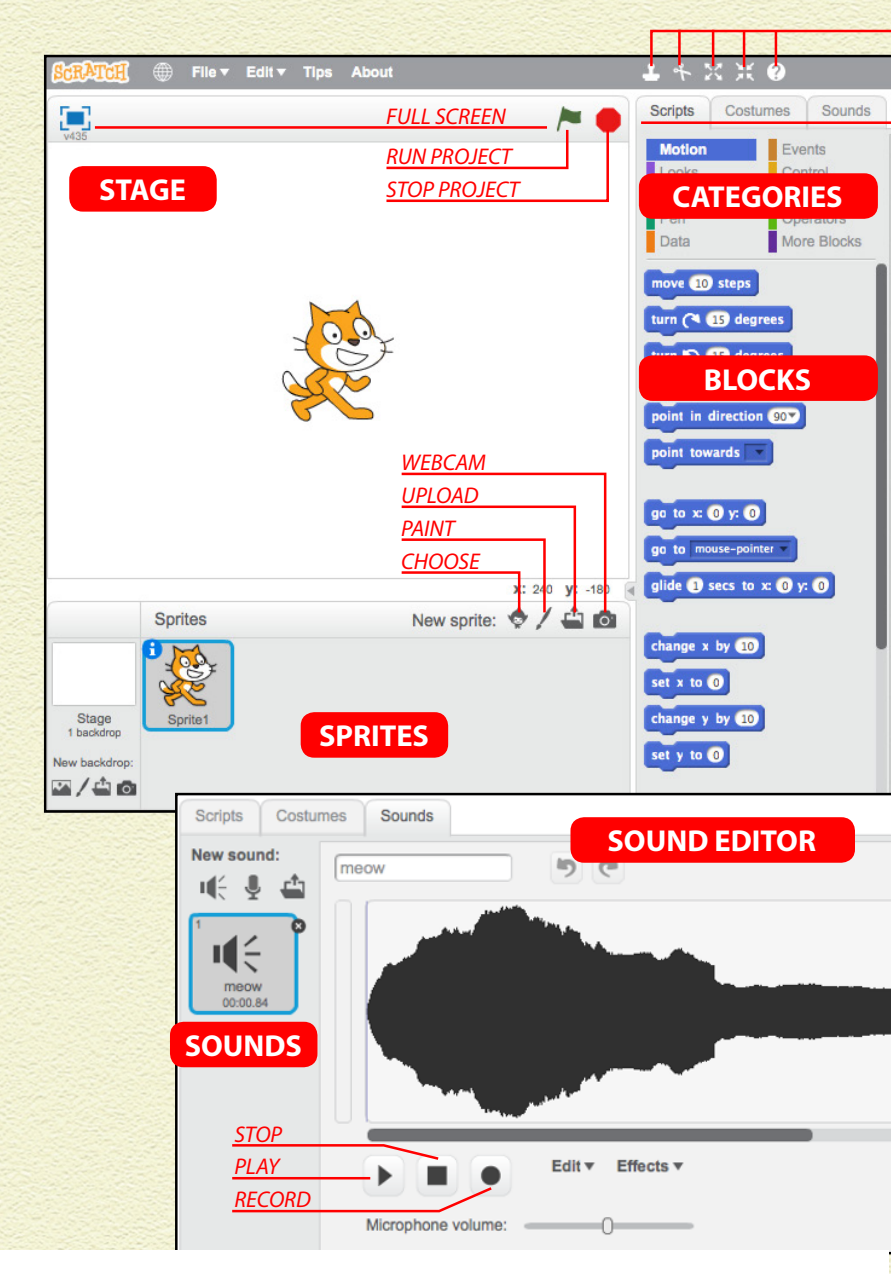

THE SCRATCH INTERFACE CAN BE A BIT INTIMIDATING AT FIRST. BUT IT SHOULD BE PRETTY FAMILIAR BY THE TIME YOU FINISH YOUR FIRST PROJECT.